## How to resend PIN?

If you have forgotten your 4 digits Shell Card PIN, you may **request for resending** it through Shell Fleet Hub. Else, you also have the possibility to view the PIN in Shell Fleet Hub. You will find the feature on the same screen.

1. Select **Cards** from the menu in the top left corner of the page.

| 0  |     |                | All accounts 🗸                                                                      |
|----|-----|----------------|-------------------------------------------------------------------------------------|
|    |     |                | SHELL FLEET HUB                                                                     |
| I, | 008 | Homepage       | Good morning, VIKTOR                                                                |
| I  |     | Cards          | 5,                                                                                  |
| 1  | 5   | Reports        | Welcome to Shell Fleet Hub. The single place to manage your fuel cards and mobility |
|    | 8   | Finance        | services.                                                                           |
|    | ŝ   | Administration |                                                                                     |
|    |     |                | COMPANY TEST A<br>All accounts                                                      |

2. Click on the card you wish to resend the PIN.

| CARDS<br>Card list<br>This is a list of all your cards and their statuses. From here yo<br>to view their details or perform other useful actions. | u can select individual cards |                     |                              | Order cards →<br>Download list 📩<br>Other actions … |
|----------------------------------------------------------------------------------------------------|-------------------------------|---------------------|------------------------------|-----------------------------------------------------|
| 274<br>CARDS                                                                                                    | 23<br>Active >                | 6<br>BLOCKED >      | O<br>dominac >               | 136<br>cancelled >                                  |
| Cards for<br>All accounts                                                                                                    |                               |                     | Search                       | ti ≆_2                                              |
| □ JOHN 1<br>□ 901922                                                                                                    | LA                            | ST USED EXE<br>31/1 | PIRES STATUS<br>03/24 Active |                                                     |

3. Click on the Other actions, and click on Send PIN. Or, click on Details and Send PIN.

| ← card ust                                                |                                                                               |                                                                |
|-----------------------------------------------------------|-------------------------------------------------------------------------------|----------------------------------------------------------------|
| Card ending 0831                                          |                                                                               |                                                                |
|                                                           |                                                                               |                                                                |
| Shell Card           ************************************ | Status<br>Active<br>Vehicle size<br>¢°» Smatter vehicles<br>Purchase category | Block<br>Cancel<br>Other actions<br>Report damaged<br>Send Pin |
| CARD ACTIVITY PRICED TRANSACTIONS DETAILS                 |                                                                               |                                                                |
| Card details                                              |                                                                               |                                                                |
| <u>ප</u>                                                  | ISSUE DATE                                                                    | 06/10/22                                                       |
| <i>д</i>                                                  | EXPIRY DATE                                                                   | 31/10/26                                                       |
| C 0831                                                    | REGION                                                                        | International                                                  |
|                                                           | NETWORK                                                                       | Shell & Partners                                               |
|                                                           | DRIVER ID                                                                     |                                                                |
|                                                           | PIN                                                                           | System Generated                                               |
|                                                           |                                                                               | View Pin<br>Send Pin                                           |

4. Channel preferences popup window will appear. PIN can be sent by email, sms or by post.

SMS and Email are highly recommended as the delivery will just take a few minutes.

Post delivery takes up to 10 working days depending on the country.

a) Send PIN by email:

Select By Email, click on the pencil and enter the recipient email address. Once entered, click on the  $\checkmark$  symbol to validate. Shell Fleet Hub will ensure that the email address is correct.

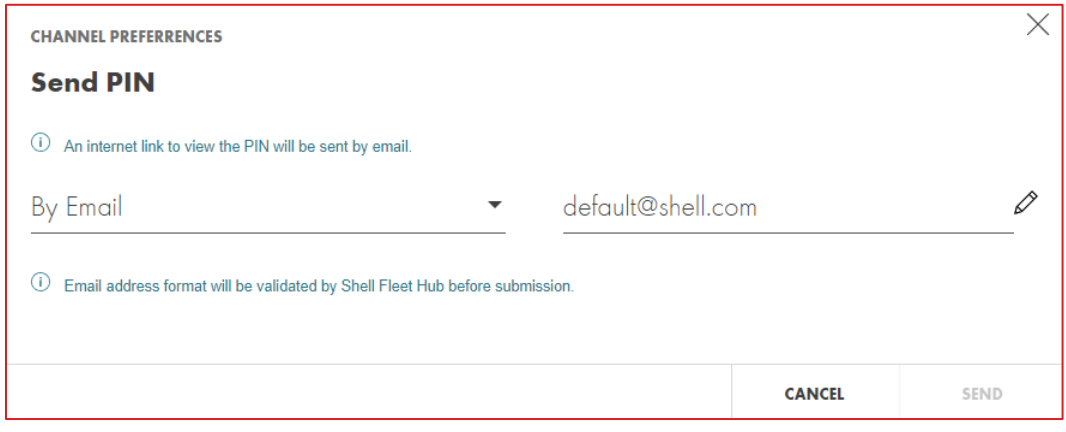

b) Send PIN by SMS:

Select By SMS, click on the pencil to select the country code and enter the recipient phone number. Once entered, click on the ✓ symbol to validate. Shell Fleet Hub will ensure that the phone number is correct.

| CHANNEL PREFERRENCES                                                           |            |                  | $\times$ |
|--------------------------------------------------------------------------------|------------|------------------|----------|
| Send PIN                                                                       |            |                  |          |
| (i) An internet link to view the PIN will be sent by SMS.                      |            |                  |          |
| By SMS 👻                                                                       | ► +420 × E | nter Different P | hone 🗸   |
| $(\hat{l})$ SMS format will be validated by Shell Fleet Hub before submission. |            |                  |          |
|                                                                                |            | CANCEL           | SEND     |

## c) Send by Post:

Resending PIN by post is also possible but **not recommended due to delivery delay**.

Either you can send the PIN to the displayed address or use the pencil to choose another address. Delivery address will be checked by SFH to ensure its correctness.

Note: By post is not possible when card has a self-selected PIN or Fleet PIN.

| CHANNEL PREFERRENCES                                                                                                    |                          | $\times$ |
|----------------------------------------------------------------------------------------------------|--------------------------|----------|
| Send PIN                                                                                                    |                          |          |
| <ol> <li>PIN will be sent by post. It should arrive within 5 working days.</li> <li>SMS or email is recommended for immediate delivery.</li> </ol> |                          |          |
| By Post                                                                                                    |                          | Ø        |
|                                                                                                    | Czech Republic<br>123 45 |          |
| Address format will be validated by Shell Fleet Hub before submission.                                                                             |                          |          |
|                                                                                                    | CANCEL                   | SEND     |

5. Click on Send to send the PIN via the chosen channel.

- 6. In case you have chosen Email or SMS delivery, see below next steps:
  - a) Recipient receives an email or sms with a link to access the PIN. Click on the PIN link. Below webpage will open.
     Note: This is a onetime link that will expire after a successful login or 30 days.

| CARD LOGIN      |                    |             |                   |
|-----------------|--------------------|-------------|-------------------|
| LAST 6 DIGITS 0 | F YOUR CARD NUMBER | EXPIRY DATE | <b>cvv</b><br>CVV |
|                 |                    |             | Continue 🔶        |

b) Enter card credentials (Last 6 digits of your card number, Expiry Date and CVV.) The CVV is located at the back of your physical Shell card. Click on **Continue**. c) Hover over the padlock to see your PIN one digit at a time.

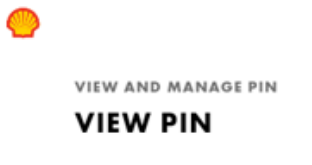

View Pin

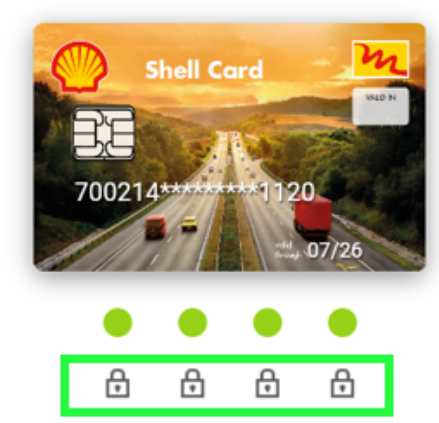

Keep your cursor on each Lock Icon to see each pin digit once at a time. If you are using smartphone, press and hold. By clicking Change Pin, user can change the pin after successful validation.